## 圖書室場地預約方式

|                                      |             |                    | 步驟        | 二:上                                                                | 方選單             | 選擇校務               | 务行政     | 步顯     | [三:選擇場地    |  |
|--------------------------------------|-------------|--------------------|-----------|--------------------------------------------------------------------|-----------------|--------------------|---------|--------|------------|--|
| mail 🕒 Y                             | 'ouTube ♀ 地 |                    |           | 19.5.000 (2010) - 1.0.000 (10.0.0.0.0.0.0.0.0.0.0.0.0.0.0.0.0.0.0. |                 | 2                  |         | e gent |            |  |
| 前市文元國                                | 小文元         | 專奇 ▼               | 行政單位      |                                                                    | 年班級 🔹           | 校務行政               | 評鑑訪視▼   | 文元社團 ▼ | 教⊉專區▼ ?忘   |  |
|                                      | 登入          |                    |           |                                                                    |                 | ₿校園傷               | 病服務系統(限 | 校内)    |            |  |
|                                      |             |                    |           |                                                                    |                 | 🗟 線上差勤             | 勤管理系統   |        |            |  |
| ズ 教育局 減蚊四招學起來! 2000 2000 2000        |             |                    |           | 1. 教學計劃上傳                                                          |                 |                    |         |        |            |  |
| <<br>登革熱 <sub>防治專區</sub>             |             |                    |           |                                                                    |                 | ②校內競賽報名            |         |        |            |  |
|                                      |             |                    |           |                                                                    | 積水容器、ガ          | 警家長代表提報 ₺₱₱8 В₩₽₽  |         |        |            |  |
|                                      |             |                    |           |                                                                    | nänd S          | ♥金雞獎提報             |         |        |            |  |
| 6 西 1 木                              | 达112 與 午 府  | <u> デ チ 〉 </u> 興 ロ | 一日、公司     | <b>守</b> 市石田                                                       | , 一日 田 町 🗎      | ☑ 線上填調             | 報       |        |            |  |
| 皇女】 平1                               | 仅113字千反     | 利主八字               | 「「「王、」    | <b>志</b> 于 '                                                       | (市元问起言          | ▶ 維修通報             | 報       |        |            |  |
| 舌動】本                                 | 學期將於3/10    | 5(六)舉辦新            | 親職講座      | ,歡迎家                                                               | <b>尽長踴躍參</b>    | ₩ <b>●</b> 養午翁     | 餐狀況回報   |        |            |  |
| 校園公佈                                 | 「欄【請使用P     | DF • ODT           | …等開放橋     | 當案做為                                                               | 附件,以便           | ☑ 場地預約             | 約       |        |            |  |
| 所有消息 杉                               | 校内公告        | 教務 學務              | 輔道 總務     | 總務                                                                 | ▶ 镀伸公           | Ξ.                 | 幼兒園     | 校外語案   |            |  |
|                                      | WIJA D      | 4747               | 4742 - 42 | -P- 01                                                             | 110 -9' MC2-(2) | ● 行事曆              |         | -070   | 12/1 700 8 |  |
| 内競賽                                  | 公開徵信        |                    |           |                                                                    |                 | ■ 影音播              | 放       |        |            |  |
|                                      |             |                    |           |                                                                    |                 | 🖸 Google           | e相簿     |        |            |  |
| 2024-03-14 1 公告 交通部112年「交通安全模組教案(國小、 |             |                    |           |                                                                    | 教案(國小、          | ◎ 電子相              | 簿       | 止相關資   | 业相關資料      |  |
|                                      |             |                    |           |                                                                    |                 | ■線上書籍              |         |        |            |  |
| .024-03-1                            | 4 🚺 研習 3    | /20(三)週            | 三進修為領     | 家庭教育                                                               | 研習,請老           | <b>—</b> 4回 ab =欠。 | নগ শাহ  |        |            |  |

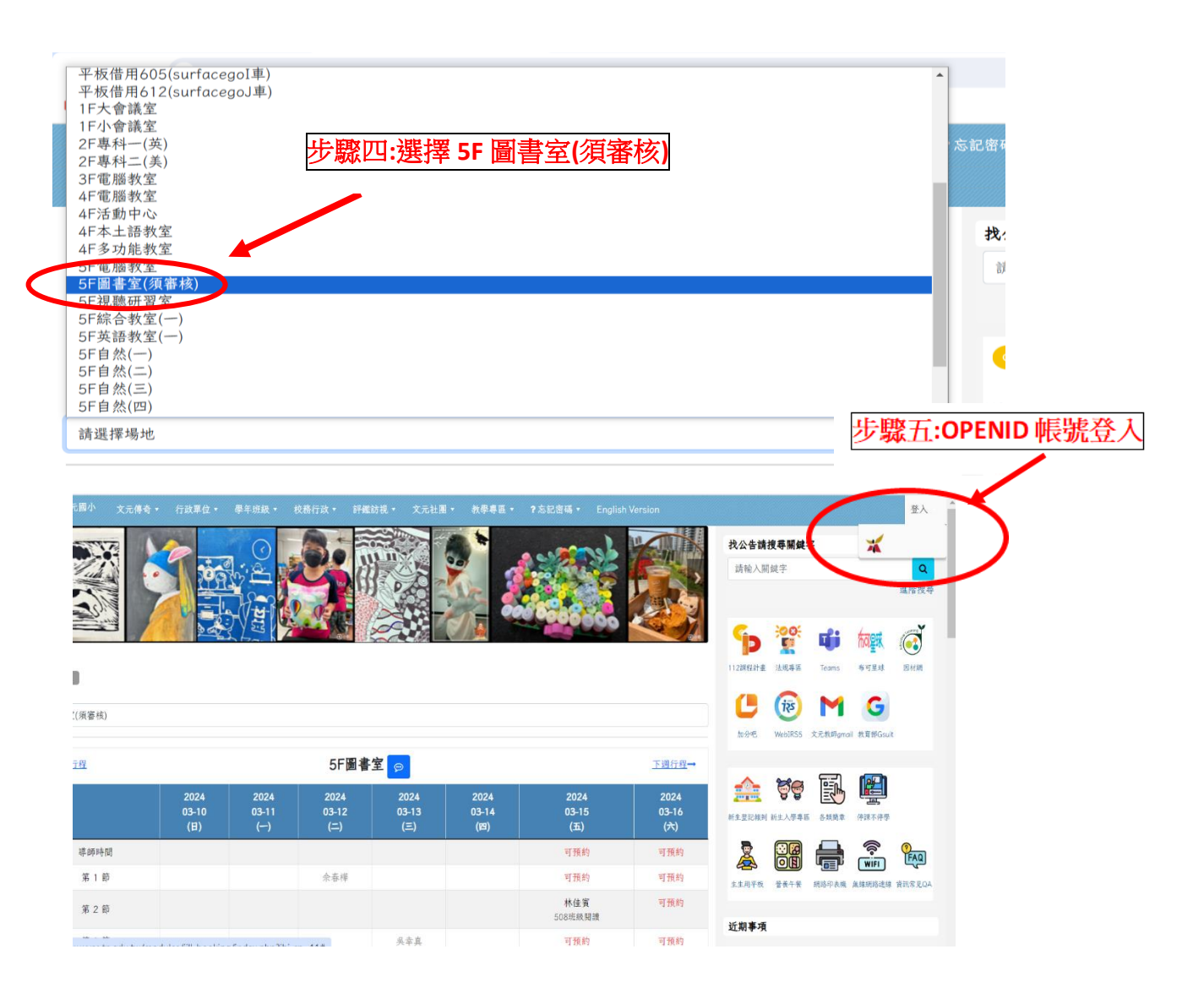

| 週行程    | 5F圖書室 🥯              |                      |                      |                      |                      |                      |                      |  |
|--------|----------------------|----------------------|----------------------|----------------------|----------------------|----------------------|----------------------|--|
|        | 2024<br>03-10<br>(日) | 2024<br>03-11<br>(—) | 2024<br>03-12<br>(二) | 2024<br>03-13<br>(三) | 2024<br>03-14<br>(四) | 2024<br>03-15<br>(五) | 2024<br>03-16<br>(六) |  |
| 導師時間   |                      |                      |                      |                      |                      | <b>/</b>             | <b>a</b>             |  |
| 第1節    |                      |                      | 佘春樺                  |                      |                      | <b>*</b>             | ø                    |  |
| 第 2 節  |                      |                      |                      |                      |                      | 林佳賓¥<br>508班級閱讀      | ø                    |  |
| 第3節    |                      |                      |                      | 吳幸真                  |                      | 1                    | ø                    |  |
| 第 4 節  |                      | 步驟                   | 【六:點擊鉛               | 筆選擇預約                | 的時段                  | <b>郭怡廷×</b><br>個人預約  | <b>*</b>             |  |
| 中午休息時間 |                      |                      |                      |                      |                      |                      |                      |  |
| 第 5 節  |                      |                      |                      |                      | 張瑜君                  | 🤇 🔼 🗸                |                      |  |
| 第6節    |                      |                      | 曾炫貴                  |                      |                      | 呂貞嬅×<br>個人預約         | ø                    |  |
| 第7節    |                      |                      |                      |                      |                      | -                    | ø                    |  |
| 第8節    |                      |                      |                      |                      |                      |                      | <b>\$</b>            |  |

注意事項:

- 步驟七:等待閱推教師審核
- \*\* 盡量提早線上預約,或者撥打分機 852 找楷婷預約。 (圖書室志工夥伴們不知道預約狀況哦!)
- \*\* 圖書室第七節為整櫃時間,不得預約,敬請見諒。
- \*\* 每個時段最多可容納 <u>2 個班級</u>,若想預約時段已有 1 個班級預約成功,可打電話請預約成功 功班級的老師修改「個人預約」為【班級 1、班級 2】。
  - 例如: 511 預約 3/15(二)第六節, 507 同時也要預約該時段的話,請打電話給 511 導師確認該時段的活動是否可以多容納一個班,再請 511 導師協助修改「個人預約」為 【511、507】。

|        | 2024<br>03-17<br>(日) | 2024<br>03-18<br>(—)    | 2024<br>03-19<br>(=) | 2024<br>03-20<br>(三) | 2024<br>03-21<br>(四)   | 2024<br>03-22<br>(五)    |  |  |  |  |
|--------|----------------------|-------------------------|----------------------|----------------------|------------------------|-------------------------|--|--|--|--|
| 導師時間   | æ                    | ø                       | ø                    | ø                    | ø                      | -                       |  |  |  |  |
| 第 1 節  |                      | 1                       | 1                    | 何雪 <b>如≍</b><br>個人預約 | 1                      | /                       |  |  |  |  |
| 第 2 節  | Ø                    | 1                       | 1                    | 徐怡雯¥<br>313徐怡雯       | 1                      | 1                       |  |  |  |  |
| 第3節    | Ø                    | 蘇楷婷 <b>≍</b><br>611.111 | 蘇楷婷 <b>≍</b><br>個人預約 | 吳幸真 <b>≍</b><br>個人預約 | 8                      | 鄭竣業 <b>×</b><br>506班級閱讀 |  |  |  |  |
| 第4節    |                      | 蘇楷婷×<br>個人預約            | 蘇楷婷×<br>個人預約         | 1                    | 蔡家美 <b>×</b><br>312蔡家美 | 1                       |  |  |  |  |
| 中午休息時間 |                      |                         | ø                    | ø                    | ø                      |                         |  |  |  |  |
| 第 5 節  | Ø                    | 蘇楷婷×<br>個人預約            | 預約成功班約<br>預約】盧點      | 股的導師可在【<br>8 兩下,即可進  | 個人                     | 1                       |  |  |  |  |
| 第 6 節  | ø                    | 蘇楷婷 <b>≍</b><br>個人預約    | 字編輯                  |                      |                        | /                       |  |  |  |  |
| 第 7 節  | æ                    | ø                       | ø                    | 1                    | ø                      | -                       |  |  |  |  |
| 第8節    | æ                    | ø                       | æ                    | ø                    | æ                      | -                       |  |  |  |  |